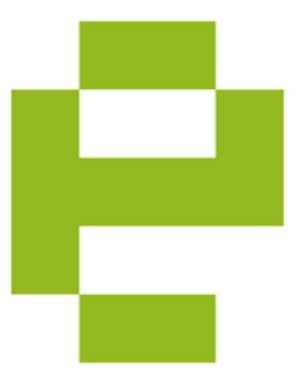

## **EET Modul pro Magento**

ARTIO s.r.o.

© Copyright 2017 - ARTIO

# **EET Modul pro Magento**

Datum vydání: 22.2.2017 Verze: 1.0.2

### Obsah

| 1. Konfigurace Modulu           | 1 |
|---------------------------------|---|
| 1.1. Blok hlavní nastavení EET  | 1 |
| 1.2. Blok stavy objednávky      | 2 |
| 2. EET Detail k objednávce      | 3 |
| 3. Seznam objednávek            | 4 |
| 4. Manuální evidence tržby      | 5 |
| 5. Zrušení evidované transakce  | 6 |
| 6. Dostupnost FIK kódu přes API | 7 |

### 1. Konfigurace Modulu

### 1.1. Blok hlavní nastavení EET

- Zapnuto hlavní přenínač pro aktivaci funkčnosti modulu, volba Ano/Ne
- EET Server na jaký server posílat údaje, volba Testovací/Provozní, pro ostrý provoz je určena volba Provozní
- Režim odesílání v jakém režimu jsou data odesílána, volba Ověřovací/Provozní, pro ostrý provoz je určena volba Provozní, kdy odeslaná data jsou evidována; volba Ověřovací slouží k ověření funkčnosti spojení se serverem EET, data nejsou evidována
- Typ certifikátu P12 / CRT Zvolte typ certifikátu obdržený z aplikace EET. Soubor P12 je ve formátu PKCS#12 a obsahuje jak certifikát, tak soukromý klíč a je chráněn heslem. CRT soubor je pouze s certifikátem ve formátu OpenSSL PEM.

**Upozornění** - Certifikáty pro testovací a ostrý provoz nejsou vzájemně zaměnitelné. Certifikáty pro ostrý provoz tak nejsou funkční na testovacím serveru.

#### Hlavní nastavení EET ٢ • [STORE VIEW] Ano Zapnuto EET Server Provozn v [STORE VIEW] Režim odesíláni Provozni • [STORE VIEW] Typ certifikátu P12 [STORE VIEW] Choose File No file chosen 1862734606.p12 Smazat Soubor s certifikátem P12 [STORE VIEW] ISTORE VIEW DIČ [STORE VIEW] ıč ISTORE VIEW STORE VIEW Číslo provozovny iluje finanční správa Licenční číslo [GLOBÁLNÍ]

Obrázek 1.1. Nastavení - P12

Při volbě P12 jsou k dispozici následující pole:

- Soubor s certifikátem P12 certifikát získaný v rámci registrace do systému EET ve formátu PKCS#12 (přípona .p12)
- · Heslo pro soukromý klíč heslo zadané při generování žádosti o certifikát

#### Obrázek 1.2. Nastavení - CRT

| Hlavní nastavení EET      |                                  |              | ¢ |
|---------------------------|----------------------------------|--------------|---|
| Zapnuto                   | Ano                              | [STORE VIEW] |   |
| EET Server                | Provozní                         | [STORE VIEW] |   |
| Režim odesílání           | Provozní                         | [STORE VIEW] |   |
| Typ certifikátu           | CRT                              | [STORE VIEW] |   |
| Soubor s certifikátem CRT | Choose File No file chosen       | [STORE VIEW] |   |
|                           | liosveg.crt 📄 Smazat             |              |   |
| Soubor s klíčem           | Choose File No file chosen       | [STORE VIEW] |   |
|                           | llosveg.key Smazat               |              |   |
| DIČ                       |                                  | [STORE VIEW] |   |
| ıč                        |                                  | [STORE VIEW] |   |
| Číslo provozovny          | 11                               | [STORE VIEW] |   |
|                           | Číslo přiděluje finanční správa. |              |   |
| Licenční číslo            |                                  | [GLOBÅLNÍ]   |   |

Při volbě CRT jsou k dispozici následující pole:

- Soubor s certifikátem CRT certifikát získaný v rámci registrace do systému EET ve formátu OpenSSL PEM (přípona .crt)
- Soubor s klíčem privátní klíč náležející k certifikátu (generován při žádosti o certifikát); klíč nesmí být chráněn heslem
- DIČ daňové identifikační číslo provozovatele e-shopu
- IČ identifikační číslo provozovatele e-shopu
- Číslo provozovny ID provozovny přidělené aplikací EET při registraci provozovny
- Licenční číslo Číslo licence modulu (DownloadID) zaslané při zakoupení modulu

#### 1.2. Blok stavy objednávky

Obrázek 1.3. Nastavení - část 2.

| avy objednávky, při kterých jso                                                                         | ou zasílány finanční správ <del>č</del>                                                                                                    |                                                     |   |
|----------------------------------------------------------------------------------------------------|----------------------------------------------------------------------------------------------------|-----------------------------------------------------|---|
| /ýchozí stav obiednávky                                                                                 | Hotovo                                                                                                    | [STORE VIEW]                                        |   |
| ,,                                                                                                    | Pokud objednávka dosáhne tohoto stavu, tak je                                                                                                    |                                                     |   |
|                                                                                                    | odeslána finanční správě. Toto nastavení je společné                                                                                                    |                                                     |   |
|                                                                                                    | pro všechny platební metody pokud iste nenastavili                                                                                                    |                                                     |   |
|                                                                                                    | jiné stavy v položkách níže.                                                                                                    |                                                     |   |
| )sobní odběr                                                                                            | Zpracování                                                                                                    | [STORE VIEW]                                        |   |
| ankovní převod                                                                                          | Čekající                                                                                                    | ISTORE VIEWI                                        |   |
| annorm proroa                                                                                           | o onaj o                                                                                                    |                                                     |   |
|                                                                                                    |                                                                                                    |                                                     |   |
| lobírka                                                                                                 | Hotovo                                                                                                    | [STORE VIEW]                                        |   |
| lobírka                                                                                                 | Hotovo v                                                                                                    | [STORE VIEW]                                        |   |
| lobírka<br>ivy objednávky, při kterých jso                                                              | Hotovo •                                                                                                    | [STORE VIEW]                                        |   |
| lobírka<br>vy objednávky, při kterých jsc                                                               | Hotovo 🔹                                                                                                    | (STORE VIEW)                                        |   |
| lobírka<br>vy objednávky, při kterých jso<br>ýchozí stav objednávky                                     | Hotovo • Jou tržby rušeny Zrušené •                                                                                                    | [STORE VIEW]                                        |   |
| iobírka<br>vy objednávky, při kterých jso<br>ýchozí stav objednávky                                     | Hotovo   Hotovo  Kaleny  Zrušené  A Pokul objednávka dosáhne tohoto stavu, tak je tržba                                                                                                    | [STORE VIEW]                                        |   |
| lobírka<br>vy objednávky, při kterých jso<br>ýchozí stav objednávky                                     | Holovo   Holovo  Izušeny  Zrušené  Pokud objednávka dosáhne toholo stavu, tak je tržba zrušena. Toto nastavení je společné pro všechny                                                                                                    | ISTORE VIEW]                                        |   |
| lobírka<br>vvy objednávky, při kterých jso<br>řýchozí stav objednávky                                   | Hotovo   Hotovo  Litzby rušeny  Zrušené  Połud objednávka dosáhne tohoto stavu, tak je tržba zrušena. Toto nastavení je společné pro všechny platební metody pokuj stje nomastavil jiné stavy v                                                                                                    | ISTORE VIEW]                                        | - |
| lobiřka<br>vy objednávky, při kterých jsc<br>řýchozí stav objednávky                                    | Hotovo    Hotovo                                                                                                    | [STORE VIEW]                                        |   |
| lobińka<br>wy objednávky, při kterých jso<br>řýchozí stav objednávky<br>Dsobní odběr                    | Holovo  Interpretation  Holovo  Interpretation  Holovo | [STORE VIEW]                                        |   |
| Dobířka<br>vy objednávky, při kterých jso<br>řýchozí stav objednávky<br>Jsobní odběr<br>Iankovní převod | Holovo  Holovo  Zrušené  A Pokud objednávka dosáhne tohoto stavu, tak je třžba zrušena. Toto nastavení je společné pro všechny plakšehň něch.  - Prosím vyberte -   - Prosím vyberte -                                                                                                    | [STORE VIEW] [STORE VIEW] [STORE VIEW] [STORE VIEW] | _ |

Pro každý typ platby je možno zvolit stav objednávky, ve kterém bude transakce evidována na serveru EET.

Upozornění - do nastaveni se načítají jen aktivní platební metody.

### 2. EET Detail k objednávce

Výpis dat (log) z komunikace se systémem EET pro případné ověření průběhu komunikace.

#### Obrázek 2.1. Výpis dat

| Objednávky         | 🔄 Order # 145000008   31. 1. 2017 11:49:37                                                                                                    | 💽 Zpět Send Email 🗍 Dobropis 🖗 Znovu objednat |
|--------------------|----------------------------------------------------------------------------------------------------|-----------------------------------------------|
| Informace          |                                                                                                    |                                               |
| Faktury            | EET FIK: 820ee281-f96f-4902-adef-b0693404bc12-ff                                                                                                    | Vytisknout Zrušit                             |
| Dobropisy          | Hlavicka                                                                                                    |                                               |
| Zásilky            |                                                                                                    |                                               |
| Historie komentářů | 8c326c08-25fa-421d-92a4-a6cccbe74b76                                                                                                    |                                               |
| Transactions       | dat_odesi:                                                                                                    |                                               |
| EET                | 1487237644                                                                                                    |                                               |
|                    | prmi_zaslani:<br>1<br>overeni:<br>0                                                                                                    |                                               |
|                    | Data<br>dc_popt<br>CZ7200043<br>dc_povenjicho:<br>ld_provc:<br>le1<br>181<br>ld_pod:<br>145<br>145<br>00008<br>pod_ctzby:<br>2017.62.410703.40.44.000<br>colk_tzba:<br>31.0.0<br>zak_dent:<br>0.00<br>colk_tzba:<br>31.0.0<br>zak_dent:<br>0.00<br>colk_tzba:<br>31.0.0<br>zak_dent:<br>0.00<br>colk_tzba:<br>31.0.0<br>zak_dent:<br>0.00<br>colk_tzba:<br>31.0.0<br>colk_tzba:<br>31.0.0<br>colk_tzba: |                                               |

Pokud objednávka dosud nebyla evidována, je tato informace zobrazena.

#### Obrázek 2.2. Dosud neevidovaná objednávka

| Objednávky         | 🔄 Order # 145000008   31. 1. 2017 11:49:37         | 💽 Zpět Send Email 📃 Dobropis 🗖 Znovu objednat |
|--------------------|----------------------------------------------------|-----------------------------------------------|
| Informace          |                                                    |                                               |
| Faktury            | EET                                                | Zaevidovat tržbu                              |
| Dobropisy          | Tržba nebyla dosud zaevidována na finanční správě. |                                               |
| Zásilky            |                                                    |                                               |
| Historie komentářů |                                                    |                                               |
| Transactions       |                                                    |                                               |
| EET                |                                                    |                                               |
|                    |                                                    |                                               |
|                    |                                                    |                                               |
|                    |                                                    |                                               |
|                    |                                                    |                                               |
|                    |                                                    |                                               |
|                    |                                                    |                                               |
|                    |                                                    |                                               |
|                    |                                                    |                                               |
|                    |                                                    |                                               |
|                    |                                                    |                                               |

### 3. Seznam objednávek

Na seznamu objednávek je zobrazováno číslo FIK přidělené objednávce při registraci v EET. V případě selhání komunikace obsahuje pole chybový stav. V případě zrušení transakce je zobrazen stav "Zrušeno"

#### Obrázek 3.1. Seznam objednávek

| 를 Obje   | ednávky             |                                           |                          |                              |                  |          |                   |           |                    |                                         | Vytvořit novou ob                               | jednávku |
|----------|---------------------|-------------------------------------------|--------------------------|------------------------------|------------------|----------|-------------------|-----------|--------------------|-----------------------------------------|-------------------------------------------------|----------|
| Page 🕢   | 1 b of 3 pa         | ges   Pohled 20 🔻 na                      | stránku   Total 52 recor | rds found   🔝 <u>Nová ot</u> | ojednávka RSS    |          |                   |           | 😝 Expor            | t do: CSV                               | Export     Resetovat filtr                      | Hledání  |
| Select V | isible   Unselect V | isible   0 items selected                 |                          |                              |                  |          |                   |           |                    |                                         | Události 🔹 🗸                                    | Odeslat  |
|          | Objednávka č.       | Purchased From (Store)                    | Koupeno na 🕴             | Účet na jméno                | Zásilka na jméno | Celkov   | ý součet (základ) | Celkový s | součet (zakoupený) | Stav                                    | FIK#                                            | Událost  |
| Vše 🔻    |                     | •                                         | Od: 🗾                    |                              |                  | Od:      |                   | Od:       |                    | ۲                                       |                                                 |          |
|          |                     |                                           | Do: 📰                    |                              |                  | Do :     |                   | Do:       |                    |                                         |                                                 |          |
|          | 145000011           | Main Website<br>Madison Island<br>English | 14. 2. 2017 11:40:46     | ARTIO ARTIO                  | ARTIO ARTIO      |          | 300,00 Kč         |           | 300,00 Kč          | Complete                                | 5b833f89-63fd-4b33-9745-639db207984e-ff Zrušeno | Pohled   |
|          | 145000010           | Main Website<br>Madison Island<br>English | 14. 2. 2017 11:33:21     | ARTIO ARTIO                  | ARTIO ARTIO      | 65,00 Kč |                   | 65,00 Kč  | Closed             | 95ceb437-35c9-4e30-9d64-3dff9ece7c30-ff | Pohled                                          |          |
|          | 145000009           | Main Website<br>Madison Island<br>English | 10. 2. 2017 15:48:09     | ARTIO ARTIO                  | ARTIO ARTIO      |          | 139,00 Kč         |           | 139,00 Kč          | Closed                                  | bbc2f2d2-2a26-4f5a-81c3-3b5f86b5d4a4-ff         | Pohled   |
|          | 145000008           | Main Website<br>Madison Island<br>English | 31. 1. 2017 11:49:37     | ARTIO ARTIO                  | ARTIO ARTIO      |          | 315,00 Kč 3       |           | 315,00 Kč          | Complete                                |                                                 | Pohled   |
|          | 145000007           | Main Website<br>Madison Island<br>English | 31. 1. 2017 11:23:54     | ARTIO ARTIO                  | ARTIO ARTIO      |          | 460,00 Kč         |           | 460,00 Kč          | Complete                                |                                                 | Pohled   |
|          | 145000006           | Main Website<br>Madison Island<br>English | 9. 1. 2017 10:02:25      | Martin Štrbák                | Martin Štrbák    |          | 255,48 Kč         |           | 255,48 Kč          | Complete                                | ffe99ccb-b47d-468c-9baf-169ac0dbd8fe-ff Zrušeno | Pohled   |
|          | 145000004-1         | Main Website<br>Madison Island<br>English | 4. 5. 2014 1:36:47       | Jane Doe                     | Jane Doe         |          | 975,55 US\$       |           | 975,55 US\$        | Canceled                                |                                                 | Pohled   |
|          | 145000004           | Main Website<br>Madison Island<br>English | 4. 5. 2014 1:19:24       | Jane Doe                     | Jane Doe         |          | 975,55 US\$       |           | 975,55 US\$        | Canceled                                |                                                 | Pohled   |

### 4. Manuální evidence tržby

Pokud došlo k selhání automatické evidence nebo jinému nestandardními zpracování, kdy nedošlo k evidenci tržby, je toto možné provést manuálně, kliknutím na tlačítko "Zaevidovat tržbu" na záložce EET detailu Objednávky.

#### Obrázek 4.1. Detail objednávky

| Objednávky         | ₩ Order # 145000008   31. 1. 2017 11:49:37        | 💿 Zpět Send Email 🗇 Dobropis 💆 Znovu objednat |
|--------------------|---------------------------------------------------|-----------------------------------------------|
| Informace          |                                                   |                                               |
| Faktury            | EET                                               | Zaevidovat tržbu                              |
| Dobropisy          | Tržba nehvla dosud zaevidována na finanční správě |                                               |
| Zásilky            |                                                   |                                               |
| Historie komentářů |                                                   |                                               |
| Transactions       |                                                   |                                               |
| EET                |                                                   |                                               |
|                    |                                                   |                                               |
|                    |                                                   |                                               |
|                    |                                                   |                                               |
|                    |                                                   |                                               |
|                    |                                                   |                                               |
|                    |                                                   |                                               |
|                    |                                                   |                                               |
|                    |                                                   |                                               |
|                    |                                                   |                                               |
|                    |                                                   |                                               |
|                    |                                                   |                                               |
|                    |                                                   |                                               |

Při úspěšné registraci tržby je zobrazen stav na detailu objednávky.

#### Obrázek 4.2. Úspěch

| Objednávky         | Tržba byla úspěšně zaevidov     | ána. FIK: 820ee281-f96f-4902-adef-b06934 | 104bc12-ff     |                                |                 |                               |
|--------------------|---------------------------------|------------------------------------------|----------------|--------------------------------|-----------------|-------------------------------|
| Informace          |                                 |                                          |                |                                |                 |                               |
| Faktury            | 🖶 Order # 145000008   31        | . 1. 2017 11:49:37                       |                |                                | Zpět Send Email | 🗵 Dobropis 🛛 🗵 Znovu objednat |
| Dobropisy          |                                 |                                          |                | <br>                           |                 |                               |
| Zásilky            | Objednavka 145000008 (the or    | der confirmation email was sent)         |                | Informace o uctu               |                 |                               |
| Historie komentářů | Datum objednávky                | 31. 1. 2017 11:49:37                     |                | Jméno zákaznika                | ARTIO ARTIO     |                               |
| Transactions       | Stav objednávky                 | Hotovo                                   |                | E-mail                         | jitr@artio.net  |                               |
| EET                | Koupeno od                      | Main Website                             |                | Skupina zákazníků              | General         |                               |
|                    |                                 | Madison Island                           |                |                                |                 |                               |
|                    |                                 | English                                  |                |                                |                 |                               |
|                    | Zadaná z IP                     | 127.0.0.1                                |                |                                |                 |                               |
|                    |                                 |                                          |                |                                |                 |                               |
|                    | Fakturační adresa               |                                          | <u>Upravit</u> | Dodaci adresa                  |                 | Upravit                       |
|                    | ARTIO ARTIO                     |                                          |                | ARTIO ARTIO                    |                 |                               |
|                    | ARTIO, ARTIO                    |                                          |                | ARTIO<br>ARTIO, ARTIO          |                 |                               |
|                    | Česká republika                 |                                          |                | Česká republika                |                 |                               |
|                    | T. ARTIO                        |                                          |                | T: ARTIO                       |                 |                               |
|                    |                                 |                                          |                |                                |                 |                               |
|                    | Platební údaje                  |                                          |                | Informace o poŝtovném a balném |                 |                               |
|                    | Dobírka                         |                                          |                | Flat Rate - Fixed 5,00 Kč      |                 |                               |
|                    | Objednavka byla umístěna s po   | uzitim GZK                               |                |                                |                 |                               |
|                    | Gift Options                    |                                          |                |                                |                 |                               |
|                    | Gift Message for the Entire Ord | er                                       |                |                                |                 |                               |
|                    | Od ARTIO ARTIO                  | Pro A                                    | RTIO ARTIO     |                                |                 |                               |

### 5. Zrušení evidované transakce

Zrušit již evidovanou transakci je možné manuálně ze záložku EET na detailu objednávky.

Zrušení se provede kliknutím na tlačítko "Zrušit".

#### Obrázek 5.1. Tlačítko Zrušit

| Dbjednávky         | 进 Order # 145000008   31. 1. 2017 11:49:37       | Zpět Send Email Dobropis Znovu objednat |
|--------------------|--------------------------------------------------|-----------------------------------------|
| Informace          |                                                  |                                         |
| Faktury            | EET FIK: 820ee281-f96f-4902-adef-b0693404bc12-ff | Vytisknout Zrušit                       |
| Dobropisy          | Hlavicka                                         |                                         |
| Zásilky            | uuid zorave                                      |                                         |
| Historie komentářů | 8c326c08-25fa-421d-92a4-a6cccbe74b76             |                                         |
| Transactions       | dat_odesi:                                       |                                         |
| EET                | 1487237644                                       |                                         |
|                    | prini, zastari:<br>1<br>overeni:<br>0            |                                         |
|                    | Data                                             |                                         |
|                    | die_popi:<br>C272080043                          |                                         |
|                    | dic_poverujiciho:                                |                                         |
|                    | ld_provoz:<br>181                                |                                         |
|                    | id_poki:<br>14500008                             |                                         |
|                    | porad_cis:<br>145000008                          |                                         |
|                    | dat_trzby:<br>2017-02-16T09:34:04+00:00          |                                         |
|                    | celk_trzba:<br>315.00                            |                                         |
|                    | zaki_nepodl_dph:<br>0.00                         |                                         |
|                    | zaki_dan1:<br>0.00                               |                                         |
|                    | dan1:<br>0.00                                    |                                         |
|                    |                                                  |                                         |

### 6. Dostupnost FIK kódu přes API

Pro automatizované zpracování z externích aplikací je možné získat FIK kód přes standardní magento API, a to voláním metod getData('eet\_fik') nebo getEetFik() nad instancí objektu Objednávky (Mage\_Sales\_Model\_Order).